## Fyrsta innskráning inn í nýtt bókasafnskerfi

## Breyta lykilorði og stofna notandanafn

Við fyrstu innskráningu þarf að nota kennitölu sem notandanafn og skrá sig inn með lykilorðinu 7911pass4383.

- Notandi þarf svo að breyta lykilorðinu sínu og að lokum að búa sér til notandanafn til að nota við innskráningu í framtíðinni. Ekki á að nota kennitölu til innskráningar þegar kerfið er komið í notkun.
- Þeir sem hafa hingað til skráð sig inn í Gegni með persónulegu notandanafni eru hvattir til að setja það sem notandanafn í nýju kerfi.

Slóðir til innskráningar eru mismunandi eftir safnakjörnum. Endilega bókamerkið slóðina fyrir ykkar safnakjarna í vafranum ykkar.

| Safnakjarni                             | Vefslóð                                           |
|-----------------------------------------|---------------------------------------------------|
| Almenningsbókasöfn                      | https://alm.alma.exlibrisgroup.com                |
| Grunnskólar                             | https://grunnsk.alma.exlibrisgroup.com            |
| Framhaldsskólar                         | https://framhsk.alma.exlibrisgroup.com            |
| Landsbókasafn Íslands - Háskólabókasafn | https://lbs.alma.exlibrisgroup.com                |
| Háskólinn í Reykjavík                   | https://hr.alma.exlibrisgroup.com                 |
| Listaháskóli Íslands                    | https://lhi.alma.exlibrisgroup.com                |
| Háskólar landsbyggðarinnar              | https://haskolarlandsbyggd.alma.exlibrisgroup.com |
| Stjórnsýslu- og sérfræðisöfn            | https://serfr.alma.exlibrisgroup.com              |
| Heilbrigðisvísindasöfn                  | https://heilbr.alma.exlibrisgroup.com             |

Ef vafi leikur á í hvaða kjarna þitt safn er, þá má sjá lista hér

| Excisions<br>Alma     | User Name:                                       |
|-----------------------|--------------------------------------------------|
| Alma May 2022 Release | Looking Back at 10 Years<br>of Alma Login Themes |

1. Setja inn kennitölu í "User name" og lykilorðið 7911pass4383 í "Password"

2. Setja 7911pass4383 í "Núverandi aðgangsorð"

| Breyta aðgangsorði             |  |       |  |
|--------------------------------|--|-------|--|
| Núverandi<br>aðgangsorð *      |  |       |  |
| Nýtt<br>aðgangsorð *           |  |       |  |
| Staðfesta nýtt<br>aðgangsorð * |  |       |  |
|                                |  | Vista |  |

- Velja sér nýtt aðgangsorð og setja í báða neðri reitina
- o Lágmark 8 stafabil
- o Ekki séríslenskir stafir
- o A.m.k. einn hástafur og einn tölustafur

Smella á "Vista"

3. Ef upp koma villuboð, hunsa þau. Nýja lykilorðið vistaðist samt.

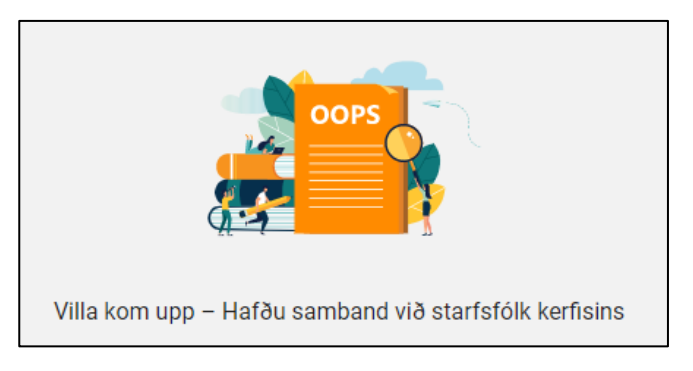

4. Smella á notandatáknið (manneskja) í borðanum efst til hægri og smella á "Upplýsingar um notanda"

| 9 👤 🖄                                            | • • • • |
|--------------------------------------------------|---------|
| Hermundardóttir, Harpa<br>Upplýsingar um notanda |         |
| Íslenska 🔻                                       |         |
| Breyta aðgangsorði                               |         |
| Kjörstillingar notendaviðmóts                    |         |
| 🕩 Skrá út                                        |         |

## 5. Smella á flipann "Auðkenni"

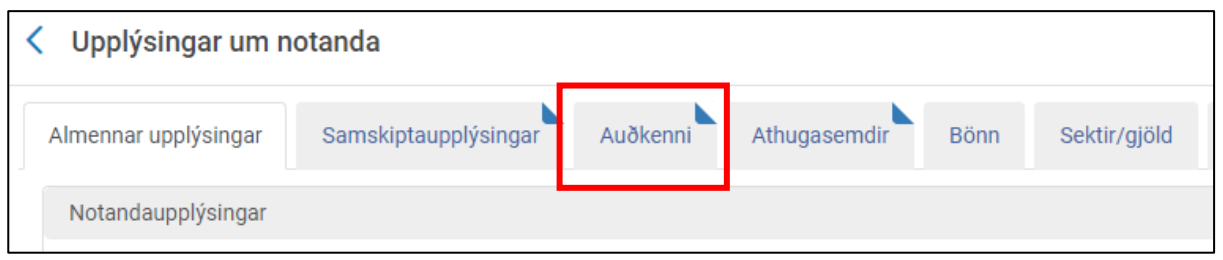

## 6. Smella á "Bæta við auðkenni"

| < Upplýsingar um notanda                  |                          |                  | Ор             | Opna til að uppfæra Hætta við Vista                     |            |  |
|-------------------------------------------|--------------------------|------------------|----------------|---------------------------------------------------------|------------|--|
| Almennar upplýsingar Samskiptaupplýsingar | Auðkenni Athugasemdir Bö | inn Sektir/gjöld | Talnagögn Viðh | nengi Staðgengill fyrir                                 | Ferill     |  |
| 1 – 1 af 1                                |                          |                  |                | <table-cell-rows> Bæta við auðkenni 👻</table-cell-rows> | <b>⊳</b> ¢ |  |
| ▲ Virkt Tegund auðkennis Gildi            | Athugasemd               | Búið til af      | Creation Date  | Ytri gögn                                               |            |  |

7. Velja "Auka notandanafn" úr felliglugga (Tegund auðkennis)

Setja valið notandanafn inn í reitinn "Gildi"

| <b>Q</b> .         | Bæta við auðkenni | • | ₿ |
|--------------------|-------------------|---|---|
| Bæta við sem ytra  |                   | × |   |
| Tegund auðkennis * |                   |   |   |
| Auka notandanafn   | -                 |   |   |
| Gildi *            |                   |   |   |
| harpasjofn         | Búa til           |   |   |
| Athugasemd         |                   |   |   |
| Hreinsa Bæta við   | Bæta við og loka  | 1 |   |
|                    |                   |   |   |

- Engin bil leyfð
- Aðeins lágstafir leyfðir
- Séríslenskir stafir eru í lagi
- Þeir sem eiga persónuleg notandanöfn í núverandi kerfi eru hvattir til að nota þau áfram í nýja kerfinu

Smella á "Bæta við og loka"

8. Smella á Vista í efra hægra horni

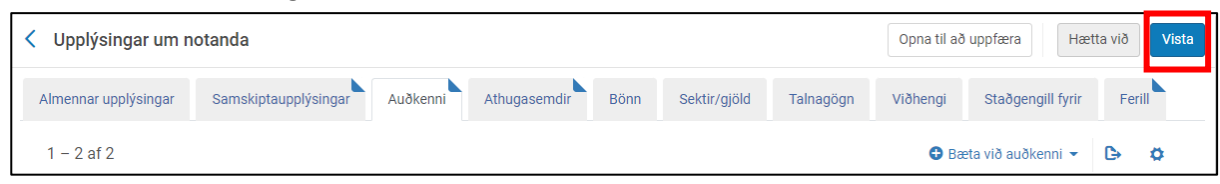

9. Skrá sig út með því að smella á notandatáknið (manneskja) í borðanum efst til hægri

| Sme | ella á "Skrá út"                                    |  |  |  |  |  |
|-----|-----------------------------------------------------|--|--|--|--|--|
|     | V 🗴 🕅 🕄 🕀                                           |  |  |  |  |  |
|     | Hermundardóttir, Harpa<br>Upplýsingar um notanda    |  |  |  |  |  |
|     | Íslenska 🔻                                          |  |  |  |  |  |
|     | Breyta aðgangsorði<br>Kjörstillingar notendaviðmóts |  |  |  |  |  |
|     |                                                     |  |  |  |  |  |
|     | 🗭 Skrá út                                           |  |  |  |  |  |

10. Skrá sig aftur inn með nýja notandanafninu og nýja lykilorðinu

|                       | User Name:<br>harpasjofn                         |
|-----------------------|--------------------------------------------------|
|                       | Password:                                        |
| 2016                  | Login                                            |
| Alma May 2022 Release | Looking Back at 10 Years<br>of Alma Login Themes |

Ef upp koma vandamál má reyna eftirfarandi:

- Prófa kennitölu og nýja lykilorðið
- Prófa nýja notandanafnið og nýja lykilorðið
- Prófa kennitölu og **7911pass4383**

Ef ekkert af ofantöldu gengur, þá þarf að senda inn verkbeiðni á þjónustuvef eða tölvupóst á <u>hjalp@landskerfi.is</u>. Við biðjum ykkur vinsamlega að hringja ekki vegna innskráningarvandamála, því það er mikið álag á skrifstofunni.